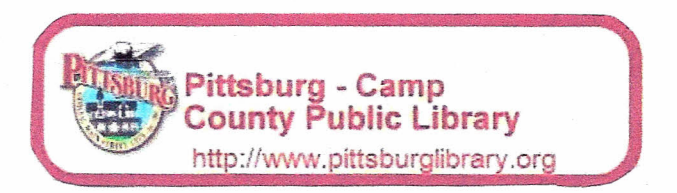

## How to Use Freading on your Kindle Fire

1) In order to download eBooks from Freading.com onto your Kindle Fire you will need to have an Adobe ID. If you do not have an Adobe ID you will need to create one at this point. Go to <u>https://www.adobe.com/account/sign-in.adobedotcom.html</u>. You can do this from your Kindle or from a computer.

2) Now click 'Don't have an ID?' The reason you need an Adobe ID is to authorize your device to receive books from Freading. It is basically a way for Freading to make sure you are not copying the books and selling them.

|                                                                                                    | 1                                                                                                    |
|----------------------------------------------------------------------------------------------------|----------------------------------------------------------------------------------------------------|
| 🔶 🚺 Nige Now absezzer ander das existentes des                                                                                                    | S. S.CX S. C.                                                                                                    |
| Sector Adden Middet = Sign m S                                                                                                    |                                                                                                    |
| File Est View Faugretes Tocks Herry                                                                                                    | and and a considered free particular weeks of a set                                                                                                    |
| 「・ 12 · · · · · · · · · · · · · · · · · ·                                                                                                    |                                                                                                    |
|                                                                                                    |                                                                                                    |
| wy Auobe action                                                                                                    |                                                                                                    |
| Use your Added to the developming there has buy products manage return and access owne<br>answess part about Orestee Claud and Aproactions Files be spart affect forward, Adobe<br>online community |                                                                                                    |
| Signin                                                                                                    | and the second second sec |
| Addre To                                                                                                    |                                                                                                    |
| Patentis                                                                                                    |                                                                                                    |
| Benestra c                                                                                                    |                                                                                                    |
|                                                                                                    |                                                                                                    |

3) Fill out the form and click 'Create.' Be sure to write down your Adobe ID (which is your email address) and your password because you will need to remember them later!

| 62 · · • | en + Expe+ Soley + Teolx + 😝 + 1 👼 🛞                                                                                                    |
|----------|----------------------------------------------------------------------------------------------------|
|          |                                                                                                    |
|          |                                                                                                    |
|          | My Adole account                                                                                                    |
|          | faar vaar Addie 60 to caantuud heer taal beer pohen to heek par entrem of a mening entrem of a mening entrem |
|          | Create an Adobe ID                                                                                                    |
|          | CARACTER A MORE TO                                                                                                    |
|          | Redore 15 (Irread References - Ferrer Kerne                                                                                                    |
|          | Protects                                                                                                    |
|          | Range Pawaont CostRy Repro                                                                                                    |
|          |                                                                                                    |
|          | Stay informed will enable about double products and services                                                                                                    |
|          |                                                                                                    |
|          |                                                                                                    |

4) In order to download the Freading app onto your Kindle you have to change the settings to allow for installation of applications from unknown sources. Depending on what kind of Kindle Fire you have you can get to settings in different ways. If you have the old Kindle Fire, go to settings by tapping the cog in the top right hand corner. If you have a newer Kindle Fire, go to settings by swiping your finger starting at the top of the screen and moving downward. Then tap 'More.'

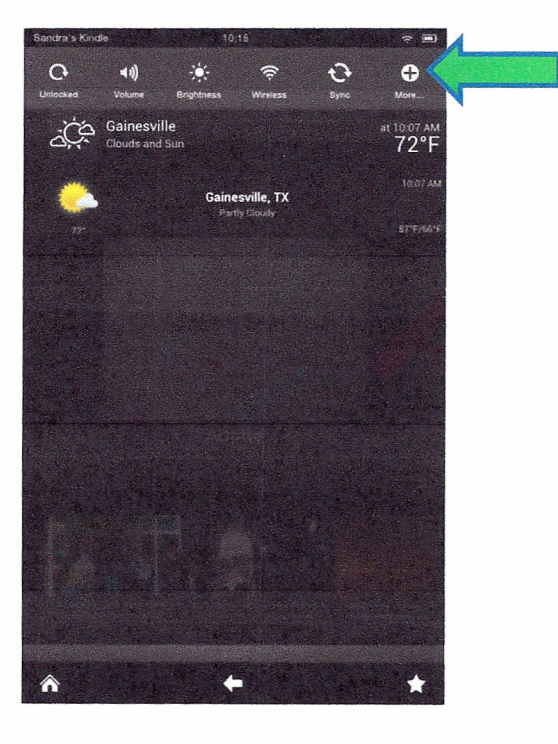

5) Tap 'Device.'

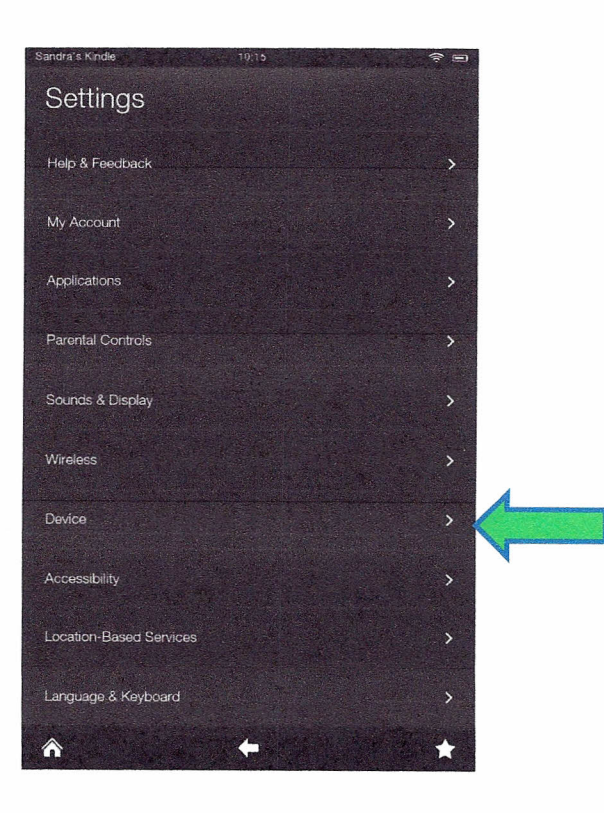

6) Tap 'On' to allow installation of unknown applications.

| Sandra's Kindie                                     | 10.15                  |    | ÷ 🗐 |  |
|-----------------------------------------------------|------------------------|----|-----|--|
| Device                                              |                        |    |     |  |
| About                                               |                        |    |     |  |
| Storage                                             |                        |    |     |  |
| Battery 79% Remaining                               | 1                      |    |     |  |
| Show Battery Percenta                               | ge in Status Bar       |    | Off |  |
| Date & Time                                         |                        |    |     |  |
| Allow Installation of App<br>from unknown sources   | vlications             | On | 011 |  |
| Reset to Factory Defaul<br>Renevae as services path | ts<br>torn your device |    |     |  |
|                                                     |                        |    |     |  |
|                                                     |                        |    |     |  |
| ^                                                   | +                      |    | *   |  |

7) Now go to slideme.org on your web browser to download the Freading app. You cannot download it from Amazon as Amazon does not carry the Freading app. DO NOT create an account with Slide Me. There is no need to do this. Search for Freading in the application search.

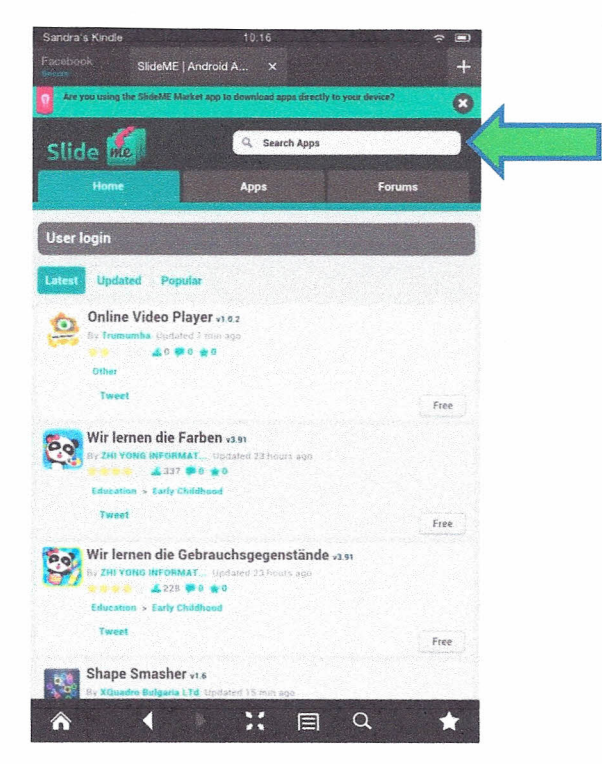

8) Tap on Freading. DO NOT click the Download books button or sign up for a free trial. First tap Freading.

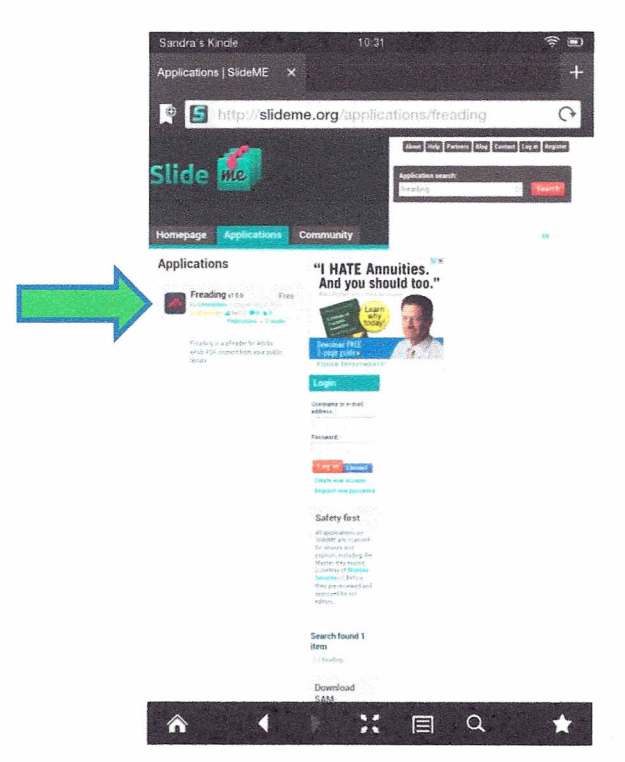

9) Then tap the red download button.

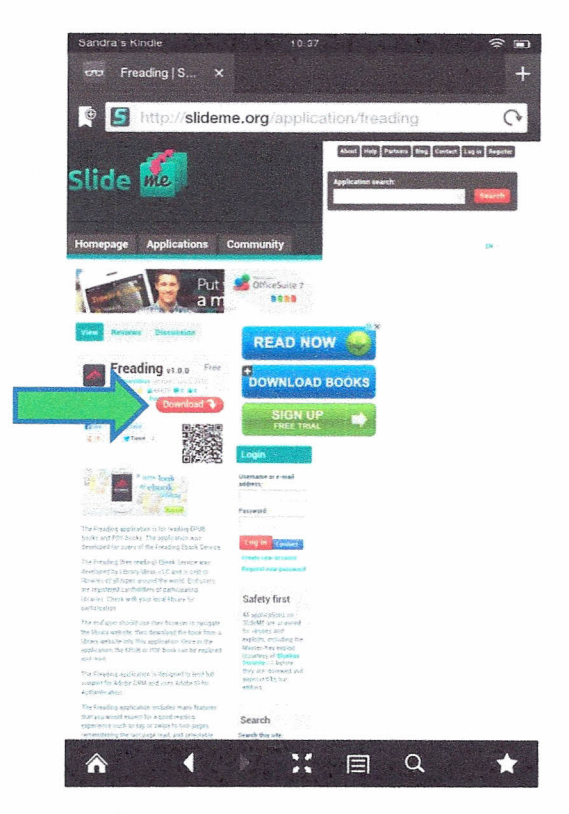

10) To finish installing the app swipe your finger from the top of the screen downwards to see your available downloads. Then tap on the notification.

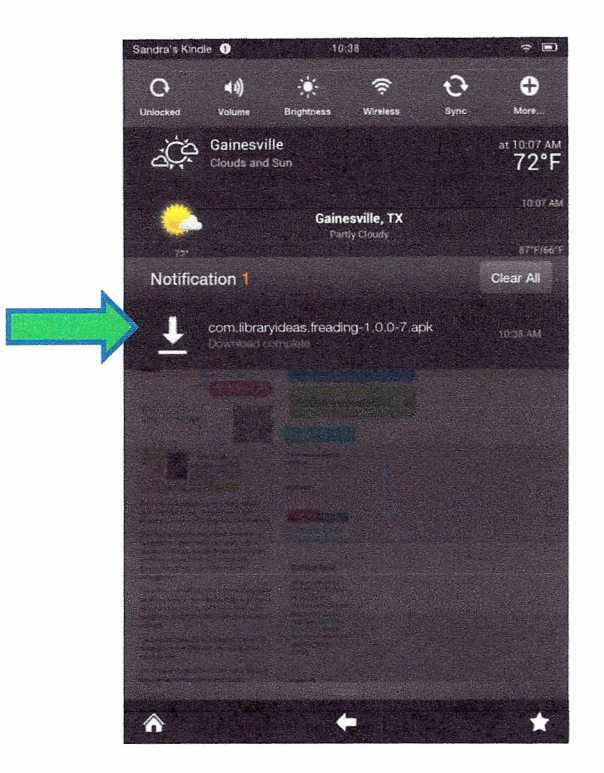

11) Tap 'Install' at the bottom of the screen.

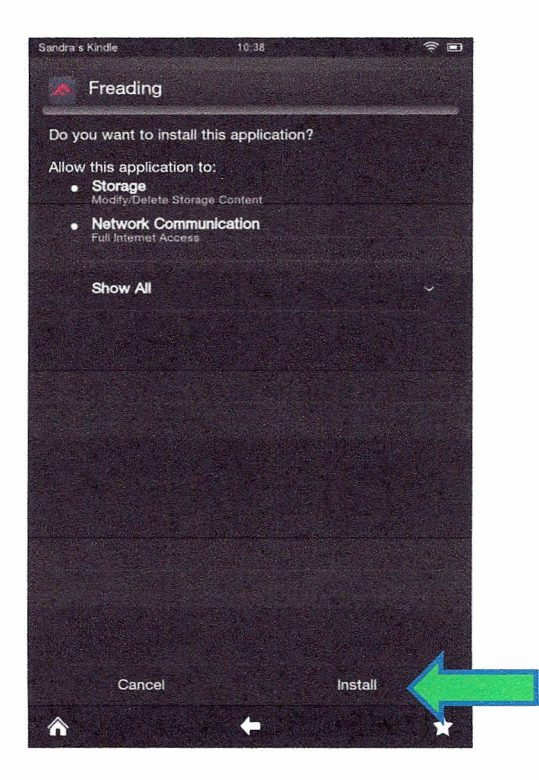

12) Now tap 'Open'.

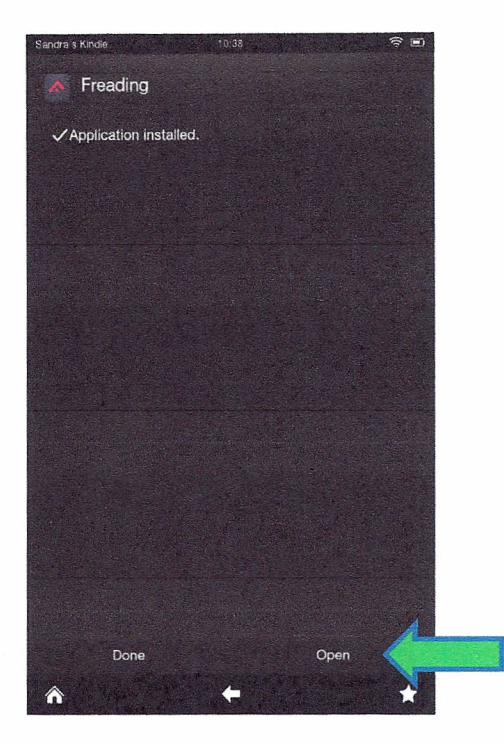

13) You are now in the Freading app. Tap the three horizontal lines at the bottom of the screen to bring up the menu.

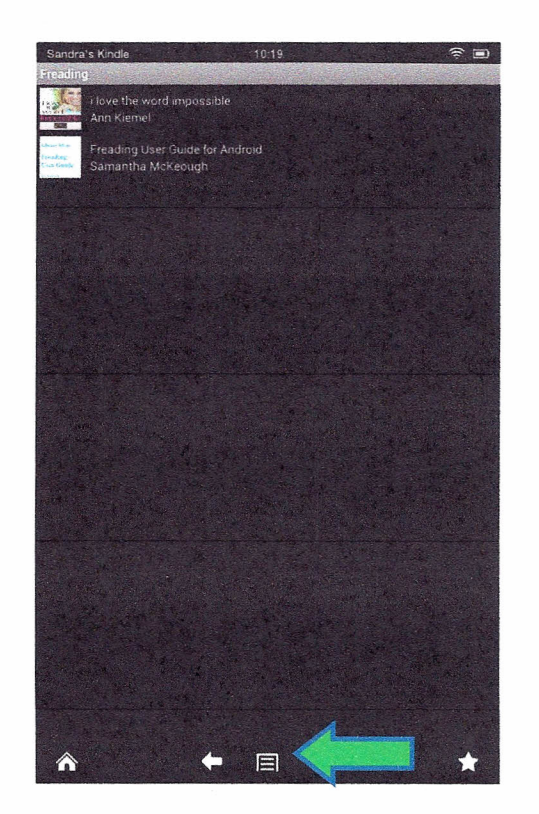

14) Tap 'Account'.

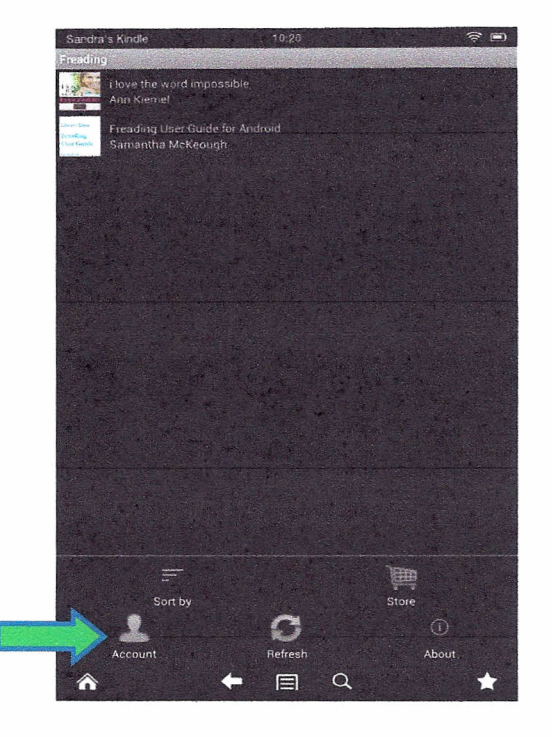

15) Enter the Adobe ID and password you created earlier to activate your device for use with Freading. Then tap 'Activate'.

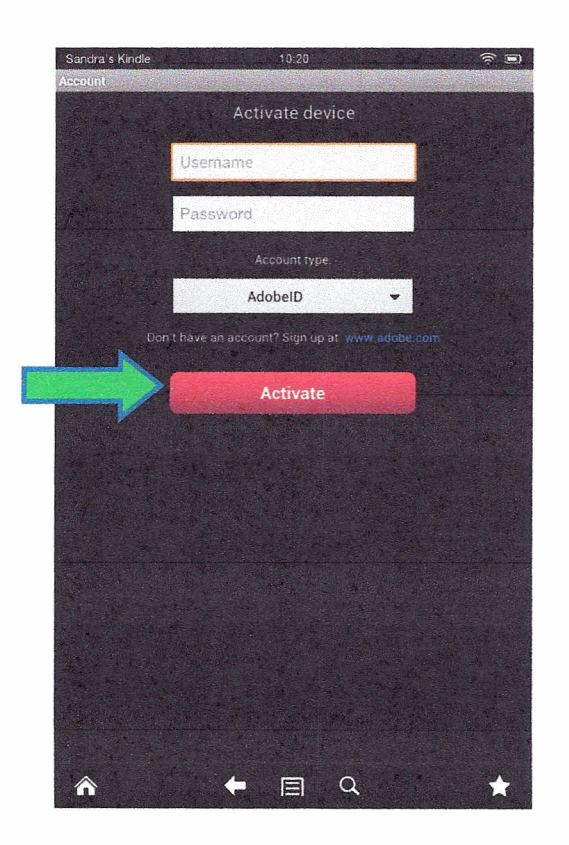

16) Your device is now activated. This is the only time you will ever have to do this step unless you deactivate your device. Tap the back arrow at the bottom of your screen to go back to the Freading app's homepage.

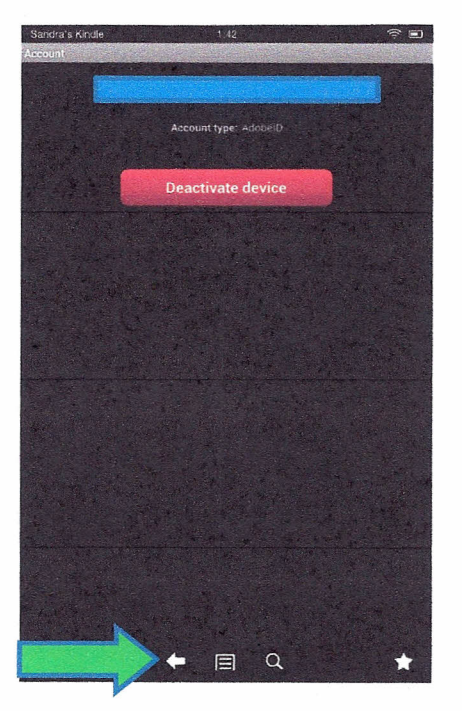

17) Tap the three horizontal lines at the bottom of the screen to bring up the menu. Then tap 'Store'.

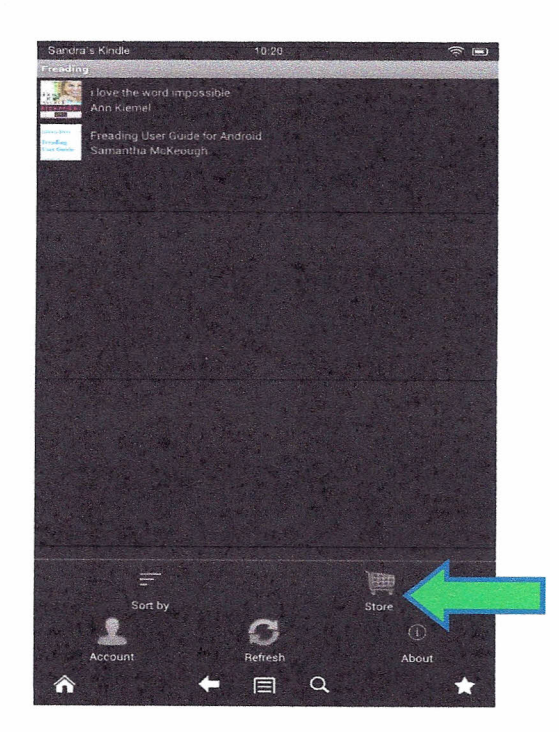

18) This takes you to Freading's store where you can browse their book selection. Tap 'Login' in the top right corner.

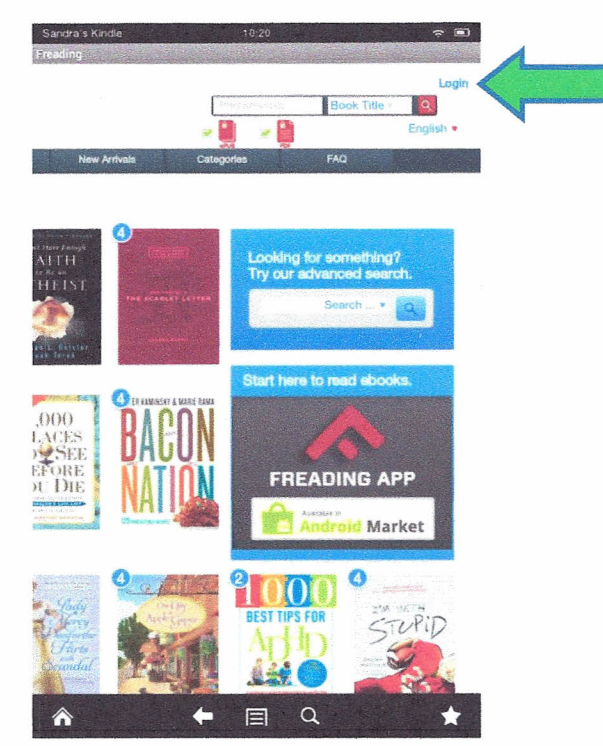

19) Enter "Pittsburg Camp" under Library Name and tap Find Libraries. This is not case sensitive.

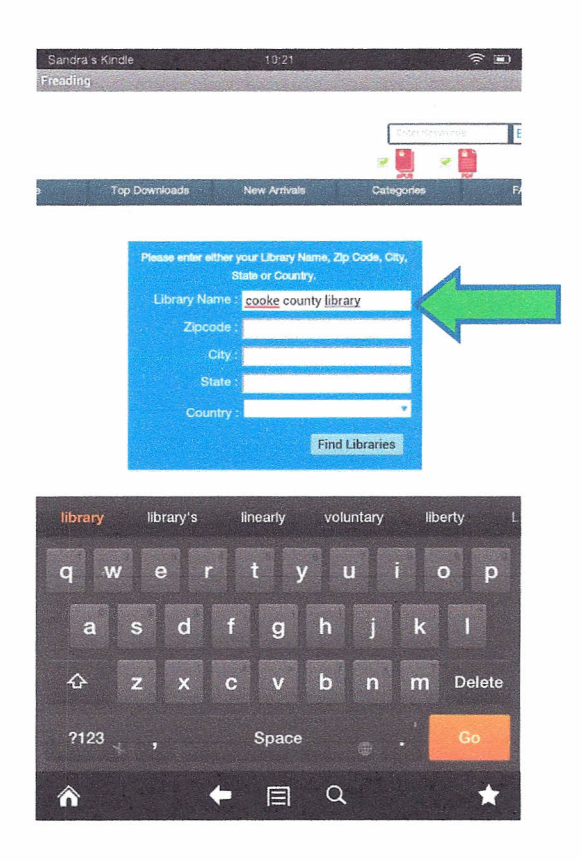

20) Tap this selection when it comes up. (Pittsburg Camp County Public Library)

| Sandra s Kindla<br>Freading | 10:                                                  | 21                                 |            | († 1 |
|-----------------------------|------------------------------------------------------|------------------------------------|------------|------|
| te Top Down                 | loads New Ar                                         | rivals Cal                         | tegories   |      |
| Ples                        | se enter either your Lib<br>State or (<br>brand Name | rary Name, Zip Code, (<br>Country, | City,      |      |
|                             |                                                      |                                    |            |      |
|                             | Zipcode .                                            |                                    |            |      |
|                             | City :                                               |                                    |            |      |
|                             | State :                                              |                                    |            |      |
|                             | Country :                                            |                                    |            |      |
|                             |                                                      | Find Librarie                      | <b>'S</b>  |      |
| Goo                         | Please saler<br>te Coarthy Library                   |                                    |            |      |
|                             |                                                      |                                    |            |      |
| Freading Picks              | New Arrivals                                         | Top Downloads                      | Categories |      |
| The Half-Stit               | Doorways to E                                        | Stories to Ma,                     | Flotion    |      |
| I Don't Heve                | The Dollhouse                                        | The Nomination                     | Set help   | ~    |
| Hewthome's <                | The Wealthy D                                        | Hot Lights, C.                     | Library    | E    |
| <b>^</b>                    | + E                                                  | J Q                                | Council 2  | *    |

21) Enter your library card number found on the back of your library card.

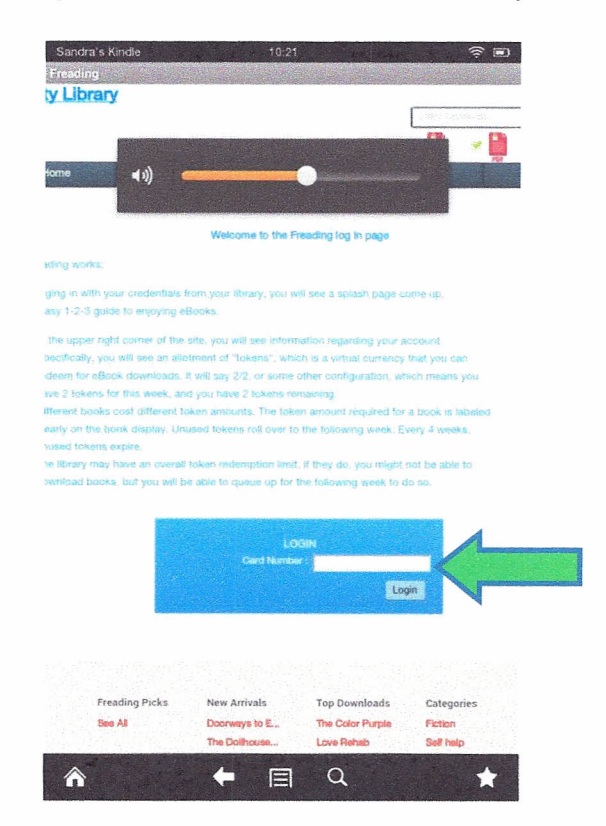

22) Browse the selection of books. Every week you are allotted 10 tokens to use and each book costs a certain number of tokens to checkout. For example, "The Half-Stitched Amish Quilting Club" costs 2 tokens to checkout. When you have made your selection, tap the book you would like to checkout.

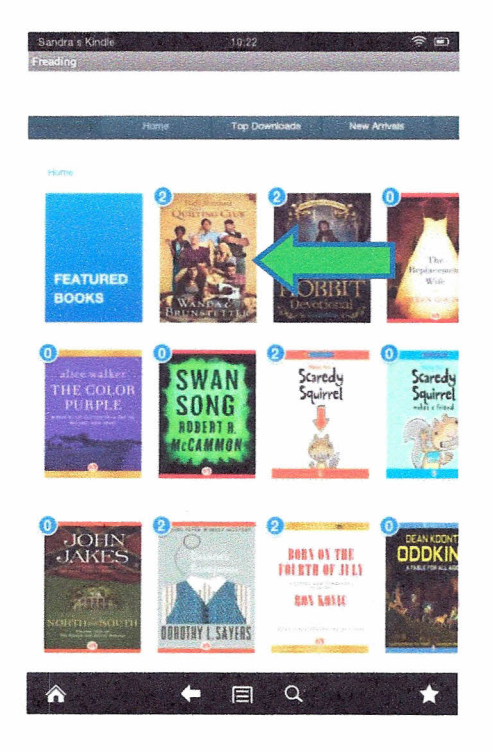

23) Tap 'Download EPUB.'

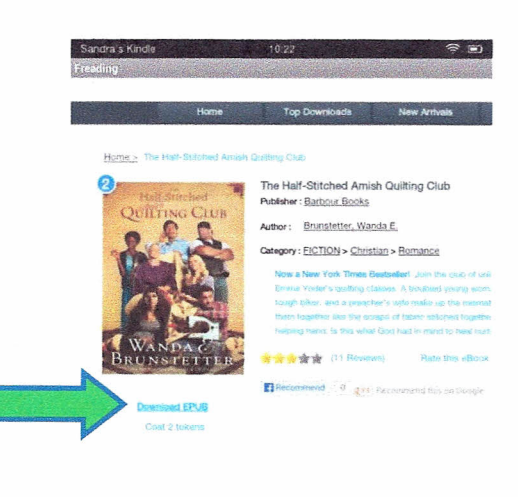

| Home                    | Library Picks | New Arrivals  | Top Down!   |
|-------------------------|---------------|---------------|-------------|
| ADOUR                   | See Ail       | Doorways to E | The Color P |
| FAQ                     |               | The Dollhouse | Love Rehat  |
| Terms & Conditions      |               | The Wealthy D | The Peplac  |
|                         |               | Choosing to P | Winter Sea  |
| ©2012 Library Ideas LLC |               | See **        |             |
|                         |               |               | (H)         |

24) After you tap download EPUB, the Freading app should automatically open up. Your book will finish downloading in seconds. Tap the book to begin reading.

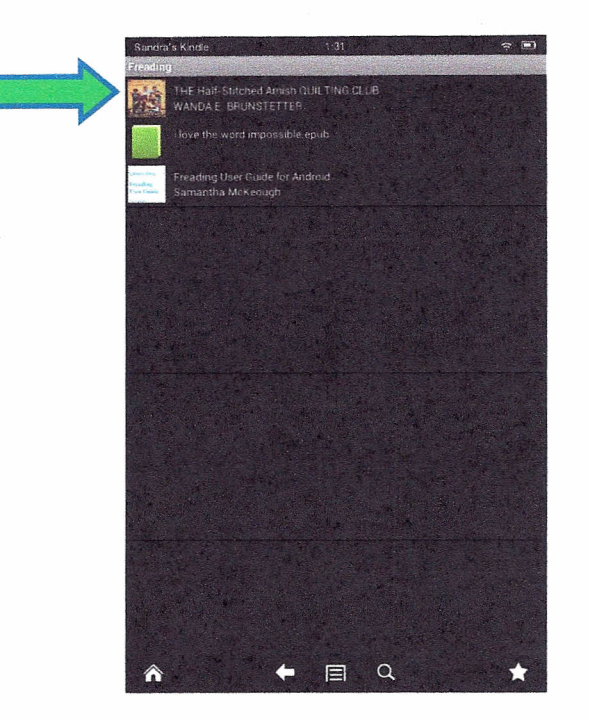

25) This is what your book will look like after you tap it. Tap anywhere on the right side of the screen to turn the page. Happy reading!

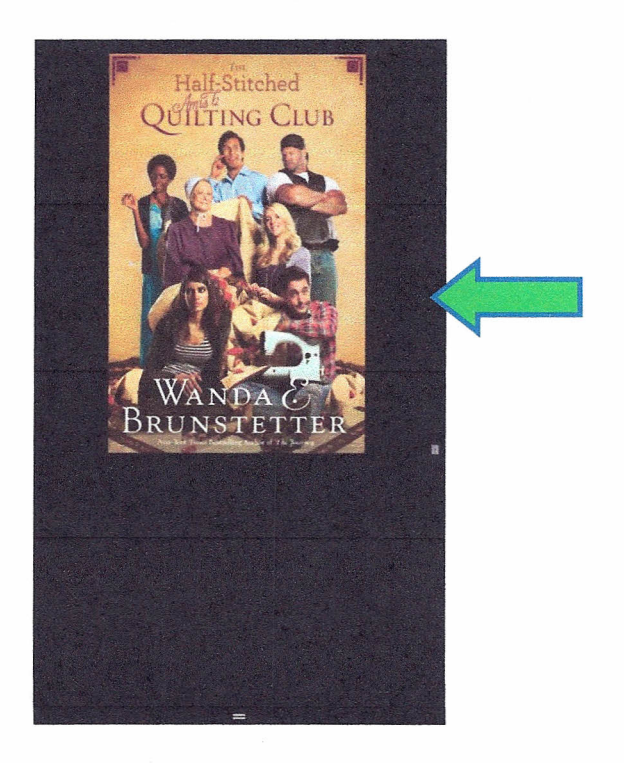